## 利用マニュアル

# VOGLEARCHIVE

Every issue. Every page. 1892 to today.

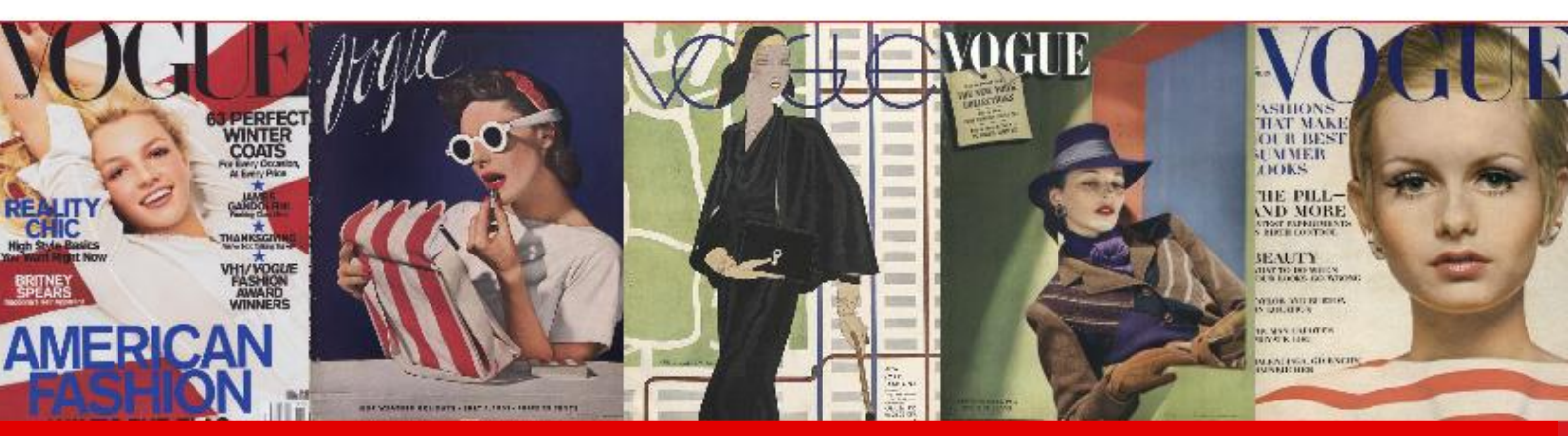

<u>学内で利用できます</u> モード誌ヴォーグのアメリカ本誌を、創刊号から最新号まで 高解像度フルカラーの誌面イメージで完全収録するデータベースです。

◆本文記事はもちろん、広告や表紙、綴じ込みページまで網羅します。
◆最新号を毎月 追加収録します。
◆独自の画像検索機能を使って、ビジュアル資料を精確に調査することができます。

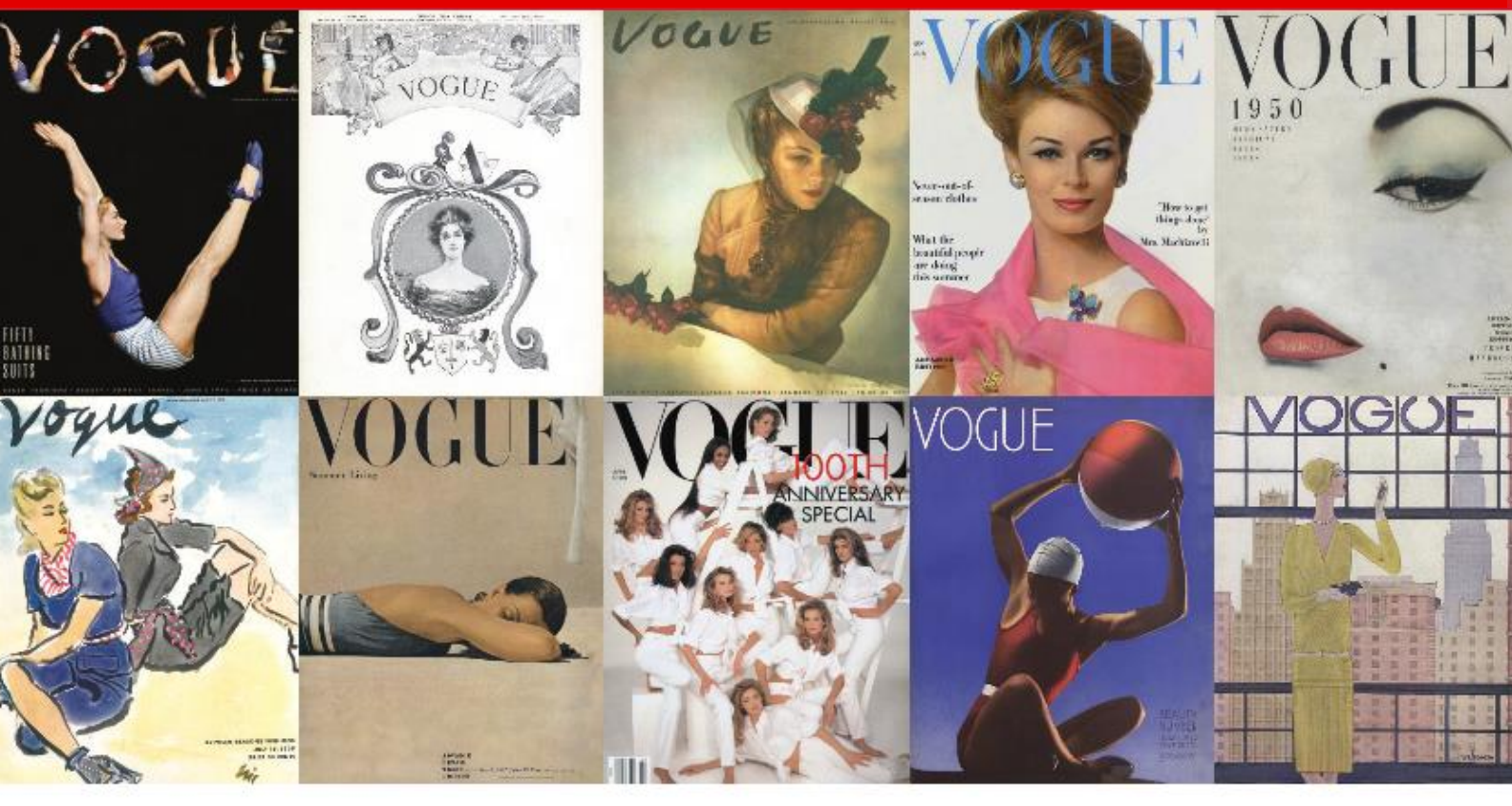

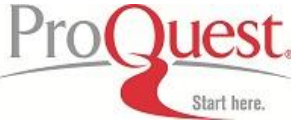

# (基礎編) キーワードを使った簡易検索

簡易検索

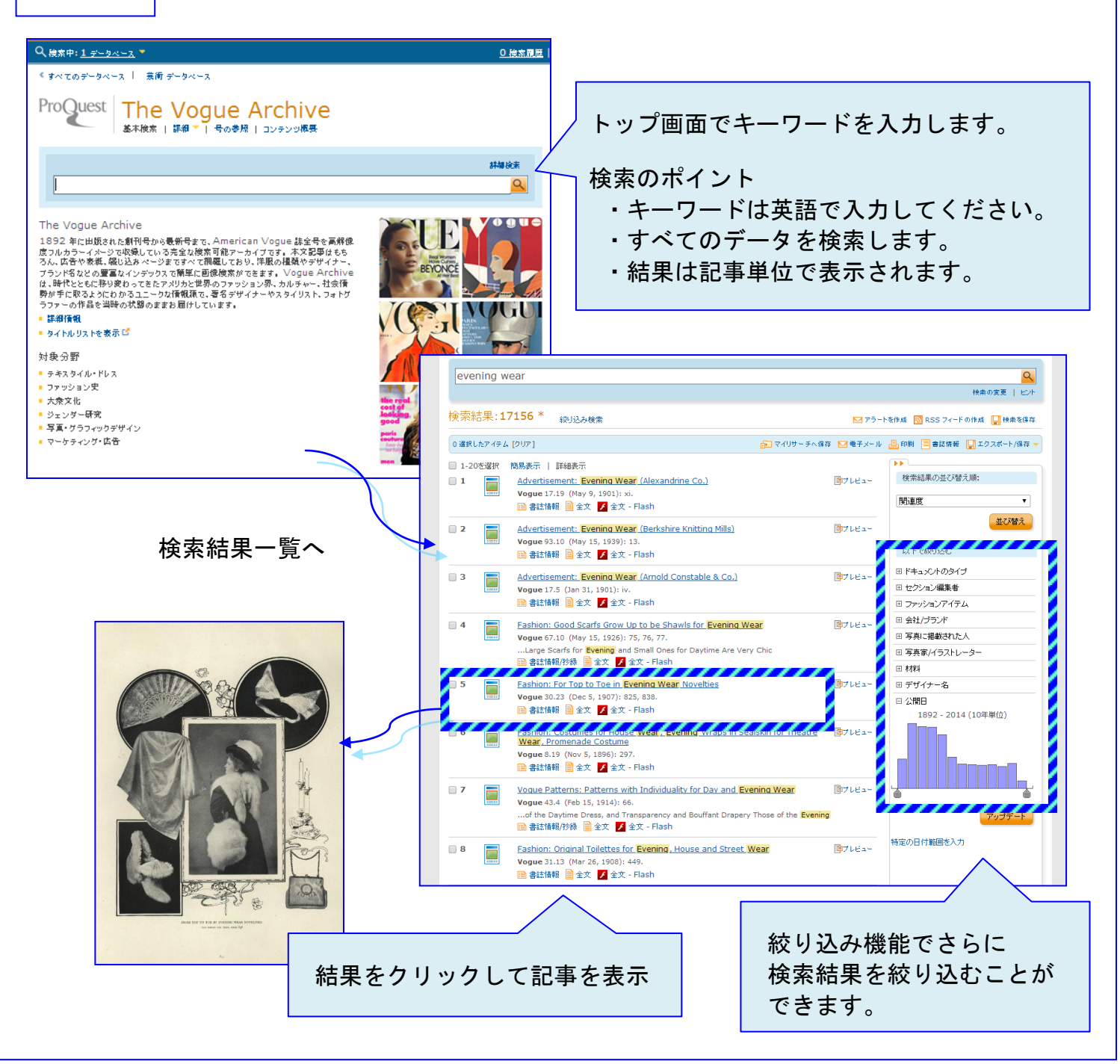

画面上部のタブから、別メニューに移動します。

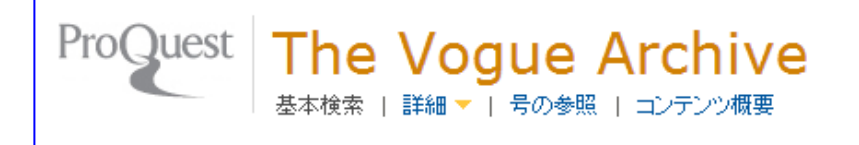

もっと詳しく検索したい→「詳細」 詳細検索画面に移動します。(当マニュアル最終ページをご参照ください。) 特定の号を読みたい→「号の参照」 年代順リストに移動します。

### (応用編) ビジュアル資料に直接アプローチ!画像検索(詳細検索)

**Vogue Archive** は全文検索ができるほかに、1 つの記事につき、①フルカラー誌面イメージ、②記事素引、 ③<u>画像索引</u>の3種類のデータを収録しており、これらを組み合わせて使うことで高度な検索が可能です。 特に、③<u>画像索引</u>を使うことで、ビジュアル資料を精確に調査する独自の機能を持っています。

<u>記事ごとに、以下のようにデータが収録されています。</u>

(※画像索引は画像を掲載する記事のみに付与)

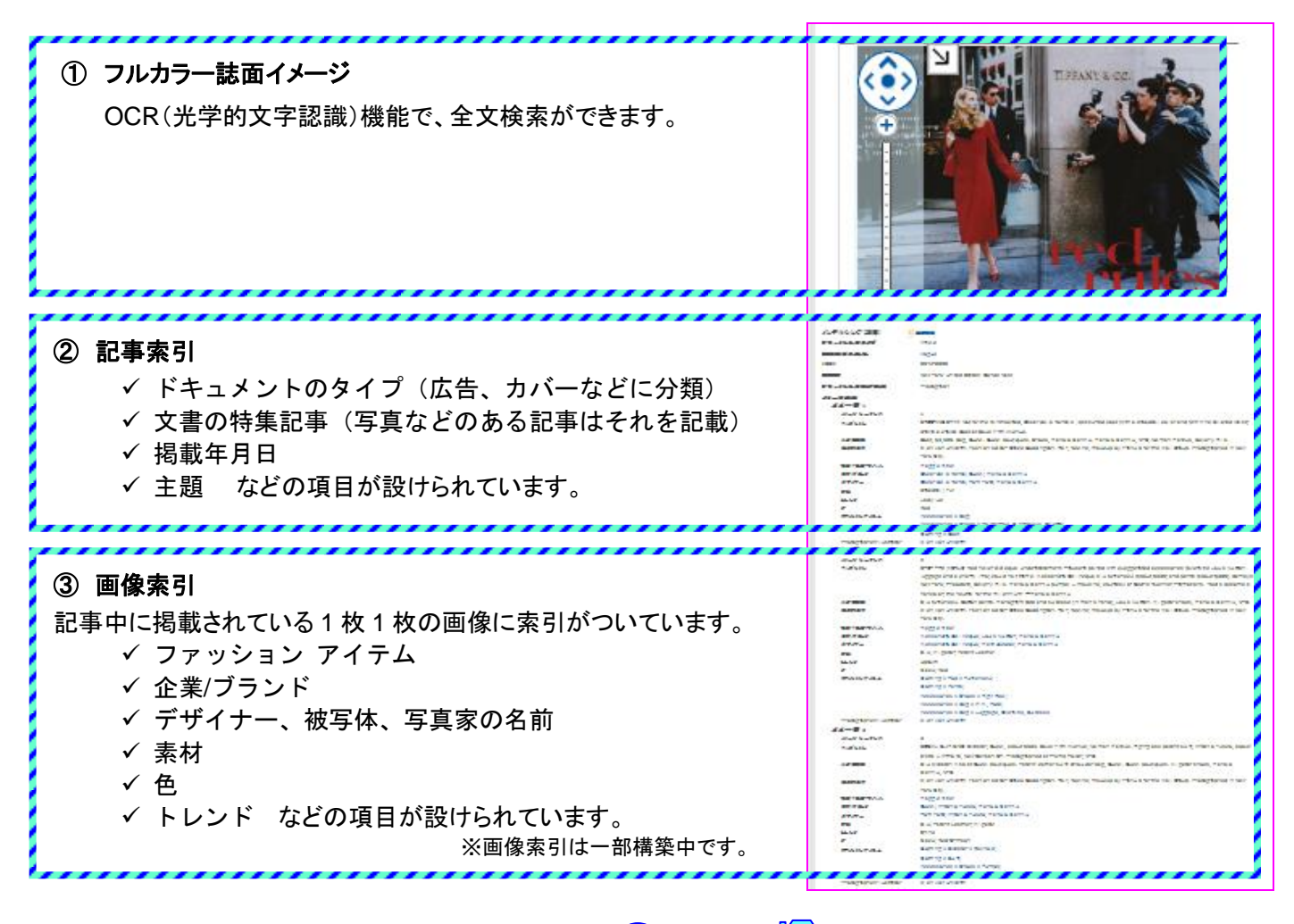

詳細検索機能を使った検索例(検索方法は次ページ 🎐 を参照)

例1.「青色のイメージを追う」(下図左)

例2. 「1970 年代から現在までの Gucci の広告を例に、女性像の変遷をたどる。」(下図右)

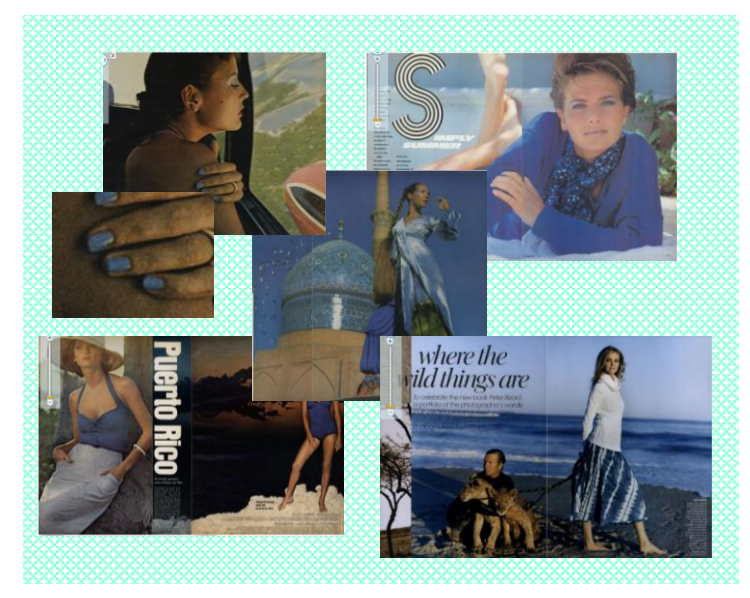

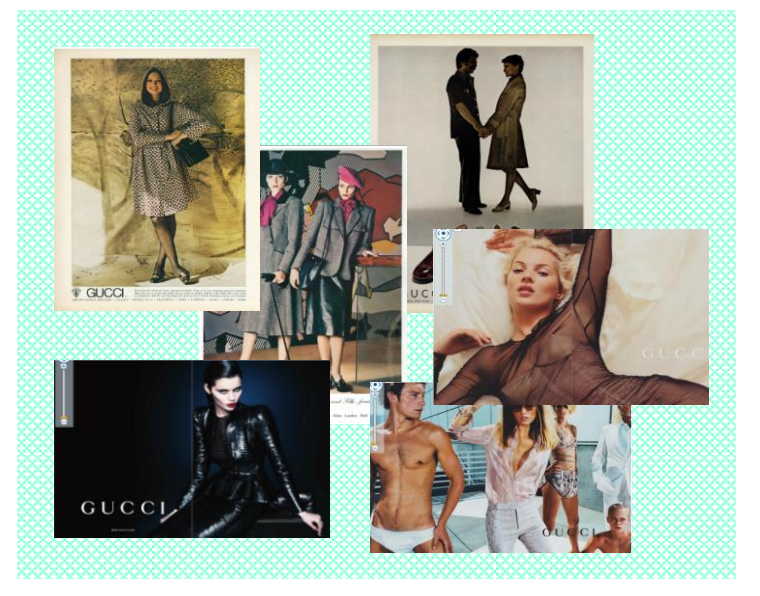

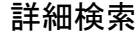

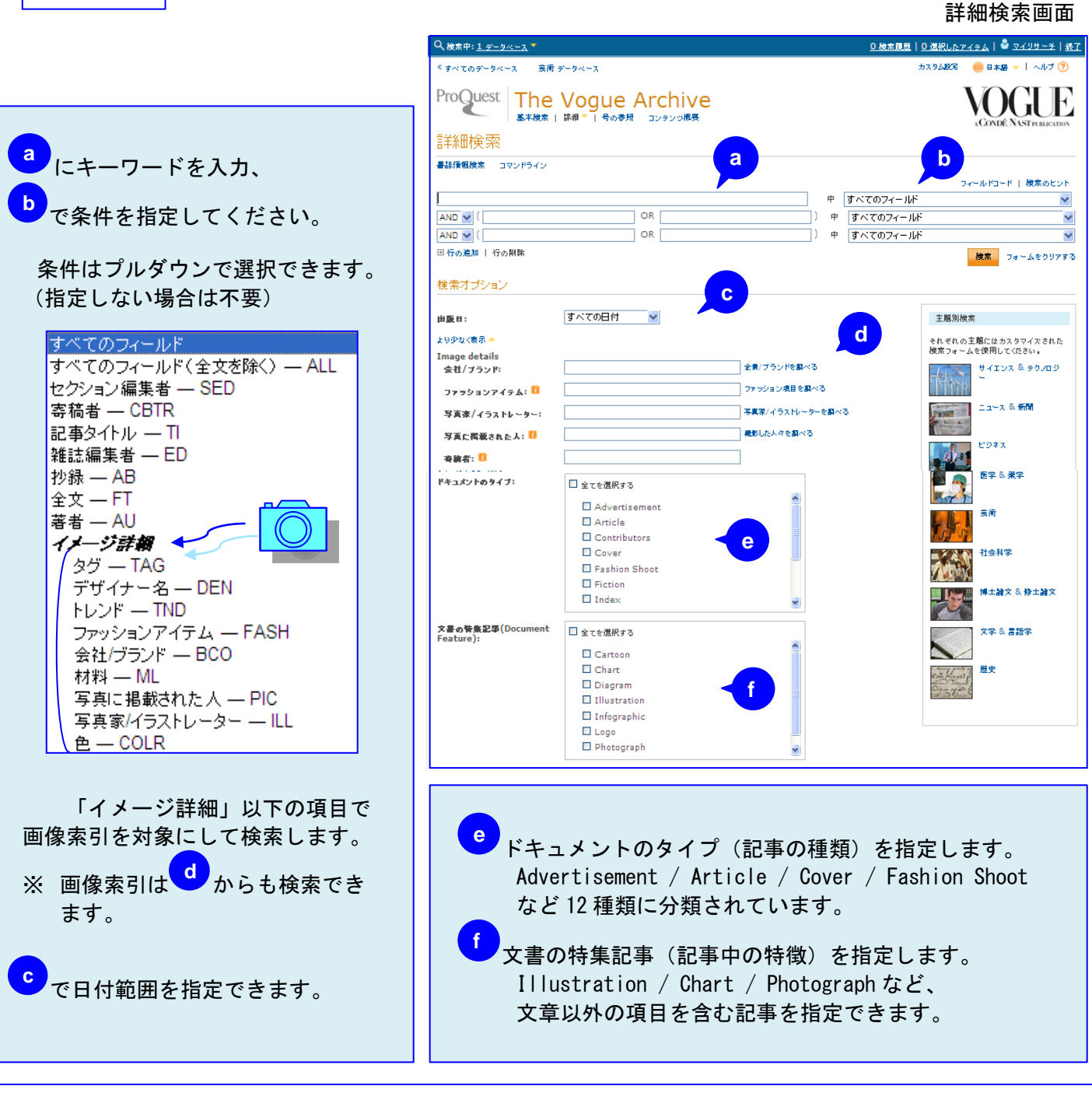

#### 詳細検索機能を使った検索例

(前ページ)例1.「イメージ詳細」で色:<u>Blue</u>を指定
(前ページ)例2.出版日:<u>1970年より後</u>、「イメージ詳細」でブランド:<u>Gucci</u>、
ドキュメントのタイプ:<u>Advertisement</u>を指定

例3.「色とトレンドの変遷を調べる」→「イメージ詳細」で色:<u>Yellow</u>、トレンド:<u>Print</u>を指定して検索(下図)

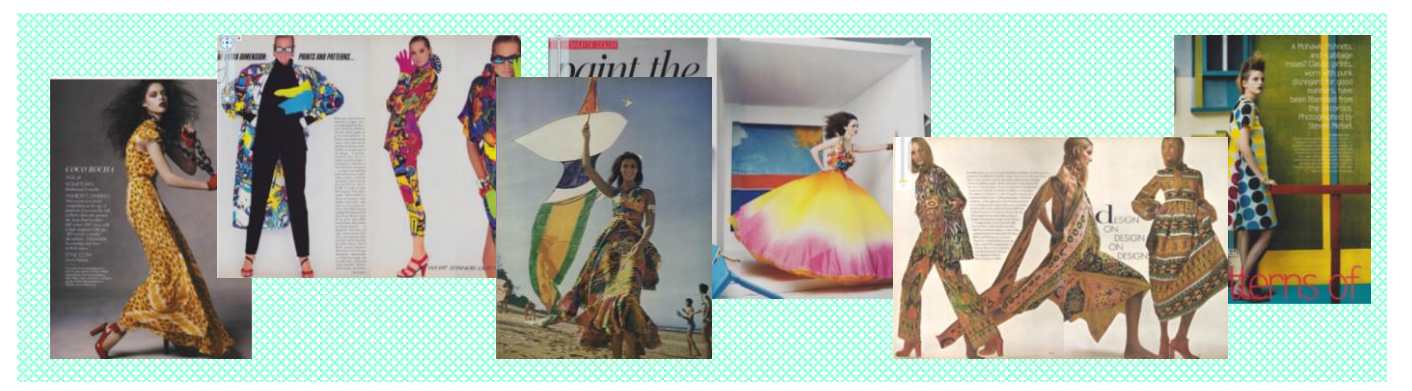